## Curator Tool Self-Service Password Reset

## URL: https://npgsweb.ars-grin.gov/ggtools/Login/RequestPasswordReset

## **Directions (images below):**

- 1. Enter your Curator Tool username (username regularly used at the CT Login window)
- 2. & 3. An email with reset link will be sent to your email address; open the email; click the link.
- 4. & 5. Input a valid password (twice); click the **Save** button. Confirmation window displays.

| 1 Curator Tool<br>Self-Service Password Reset<br>Database: PRODUCTION                                                                                                    | 2 Curator Tool<br>Self-Service Password Reset<br>Database: PRODUCTION                                                                                                    |
|----------------------------------------------------------------------------------------------------|----------------------------------------------------------------------------------------------------|
| Please enter your GRIN-Global Curator Tool user name.<br>You will receive an email containing a link that will expire<br>within 24 hours. Follow this link to reset your password.<br>User name | Your password-reset link has been sent to:<br><b>mar@r</b><br>If this email address is incorrect, or if you are unable to<br>locate the email, please inform the GRIN-Global Help<br>Desk at gringlobal-support@usda.gov. |
| Cancel                                                                                                    | Return to Reset Request Page                                                                                                    |

You will receive an email with a link:

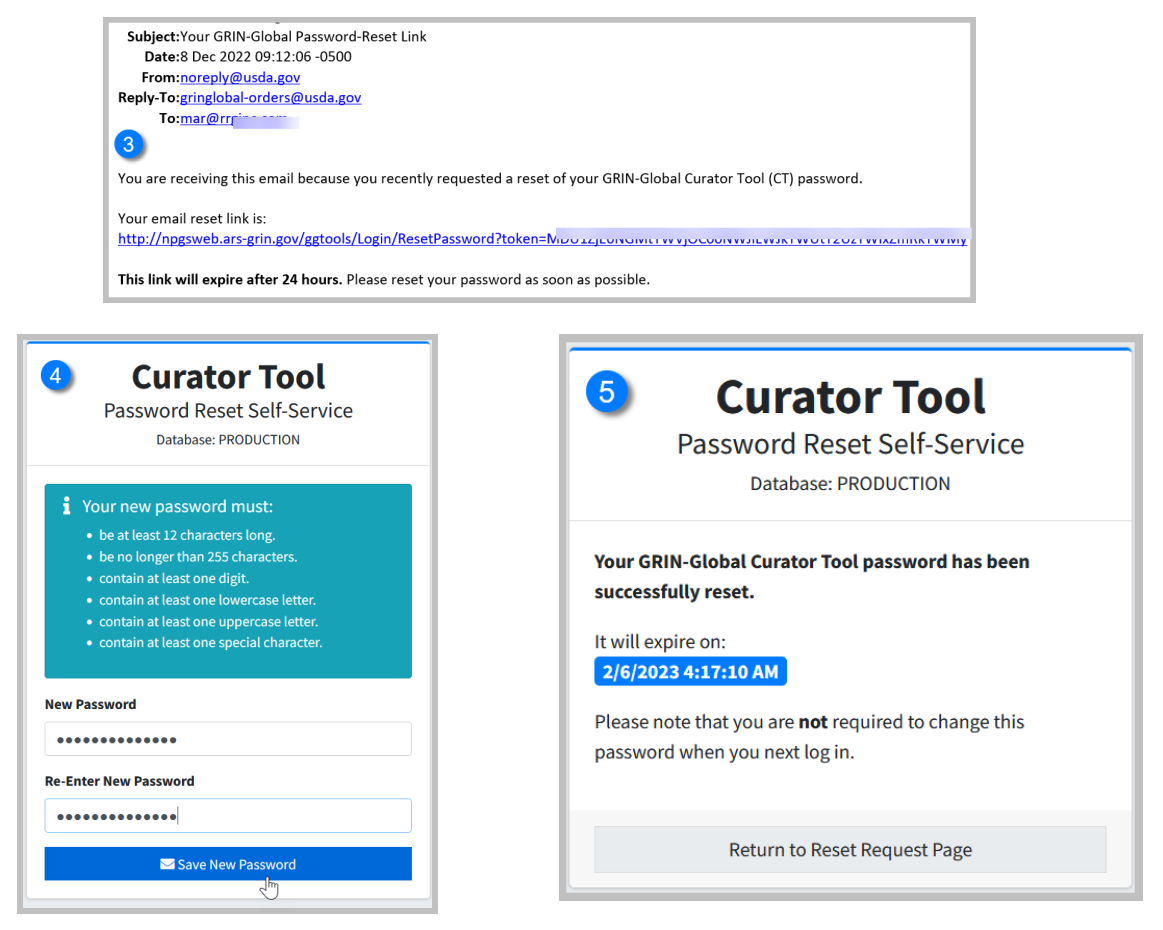

See also: